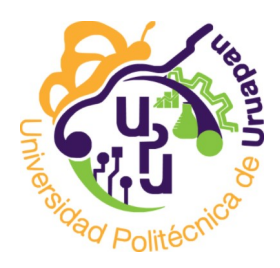

Universidad Politécnica de Uruapan, Michoacán.

# Proceso de inscripción nuevo ingreso.

Julio 2022.

## Servicios en linea de la UPU

### Aulas virtuales.

Servicio de gestión de contenidos y clases, se ofrece a través de la plataforma Moodle.

### Sistema control escolar.

Se divide en dos:

- Registro prescripciones (ficha de examen, aspirantes).
- Control escolar. Inscripciones, re-inscripciones y calificaciones.

### Sitio Web

Medio de comunicación para alumnos y publico en general. Cuenta con enlaces de acceso a aulas virtuales y sistema de control escolar.

#### Servicios de Google

Se cuenta con servicio institucional de tipo educativo el cual brinda los siguientes servicios.

- Correo electrónico.
- Meet.
- Drive.
- Classroom.
- Jamboard.
- Etc.

Los sistemas de Aulas virtuales, control escolar y servicios de Google requieren contraseña, que suele ser diferente para cada servicio, si no la tienes solicitala a serviciosinformaticos@upu.edu.mx.

Tip: usa el nombre correcto para cada servicio, de esta forma, se te puede brindar un mejor servicio. **NO uses el termino plataforma**, ya que es ambiguo y se presta a confusiones.

#### CALENDARIO SISTEMA DE CONTROL ESCOLAR Periodo 222. mayo-agosto

|    | 1.1   |    |          |    |               |    |    |    |    |    |    |    |    |    |            |    |    |    |    |    |    |   |   |
|----|-------|----|----------|----|---------------|----|----|----|----|----|----|----|----|----|------------|----|----|----|----|----|----|---|---|
|    | Julio |    |          |    |               |    |    |    |    |    |    |    |    |    |            |    |    |    |    |    |    |   |   |
| d  |       | Ш  | <u> </u> | j  | V             | S  | d  |    | m  | i  | j  | V  | S  | d  | -          | Ы  | i  | j  | V  | ŝ  | d  | - | m |
| 10 | 11    | 12 | 13       | 14 | 15            | 16 | 17 | 18 | 19 | 20 | 21 | 22 | 23 | 24 | 25         | 26 | 27 | 28 | 29 | 30 | 31 | 1 | 2 |
|    |       |    |          |    | Inscripciones |    |    |    |    |    |    |    |    |    | Vacaciones |    |    |    |    |    |    |   |   |
|    |       |    |          |    |               |    |    |    |    |    |    |    |    |    |            |    |    |    |    |    |    |   |   |

Agosto dl i. d m S m d m v ٧ S i V S 3 5 8 9 10 11 12 13 14 15 16 17 18 19 20 21 22 23 24 25 26 4 6 7 Inscripciones 2do proceso de admisión

|                         | Septiembre |    |    |    |   |   |   |                                   |                               |   |   |   |   |    |    |    |    |    |    |    |    |    |    |
|-------------------------|------------|----|----|----|---|---|---|-----------------------------------|-------------------------------|---|---|---|---|----|----|----|----|----|----|----|----|----|----|
| S                       | d          |    | m  | i  | j | V | S | d                                 |                               | m | i | j | V | S  | d  | Ι  | m  | i  | j  | V  |    |    |    |
| 27                      | 28         | 29 | 30 | 31 | 1 | 2 | 3 | 4                                 | 5                             | 6 | 7 | 8 | 9 | 10 | 11 | 12 | 13 | 14 | 15 | 16 | 17 | 18 | 19 |
|                         |            |    |    |    |   |   |   |                                   | Correcciones en inscripciones |   |   |   |   |    |    |    |    |    |    |    |    |    |    |
| 2do proceso de admisión |            |    |    |    |   |   |   | Inicio de clases 5 de septiembre. |                               |   |   |   |   |    |    |    |    |    |    |    |    |    |    |

Recuerda que debes imprimir la orden de pago que te llegara por correo para realizar el pago de "Apoyo al fortalecimiento institucional", puedes realizar el pago en Banco, cajero automático o transferencia, pero asegurate de escribir bien la referencia. Guarda tu comprobante y presentalo al entregar los documentos de inscripción en la universidad.

Revisa el documento anexo donde se describen los requisitos para inscripción de nuevo ingreso.

Revisa la lista de aceptados, a partir del 15 de julio, en nuestro sitio Web: https://upu.edu.mx/resultados-examen-de-admision-2022/

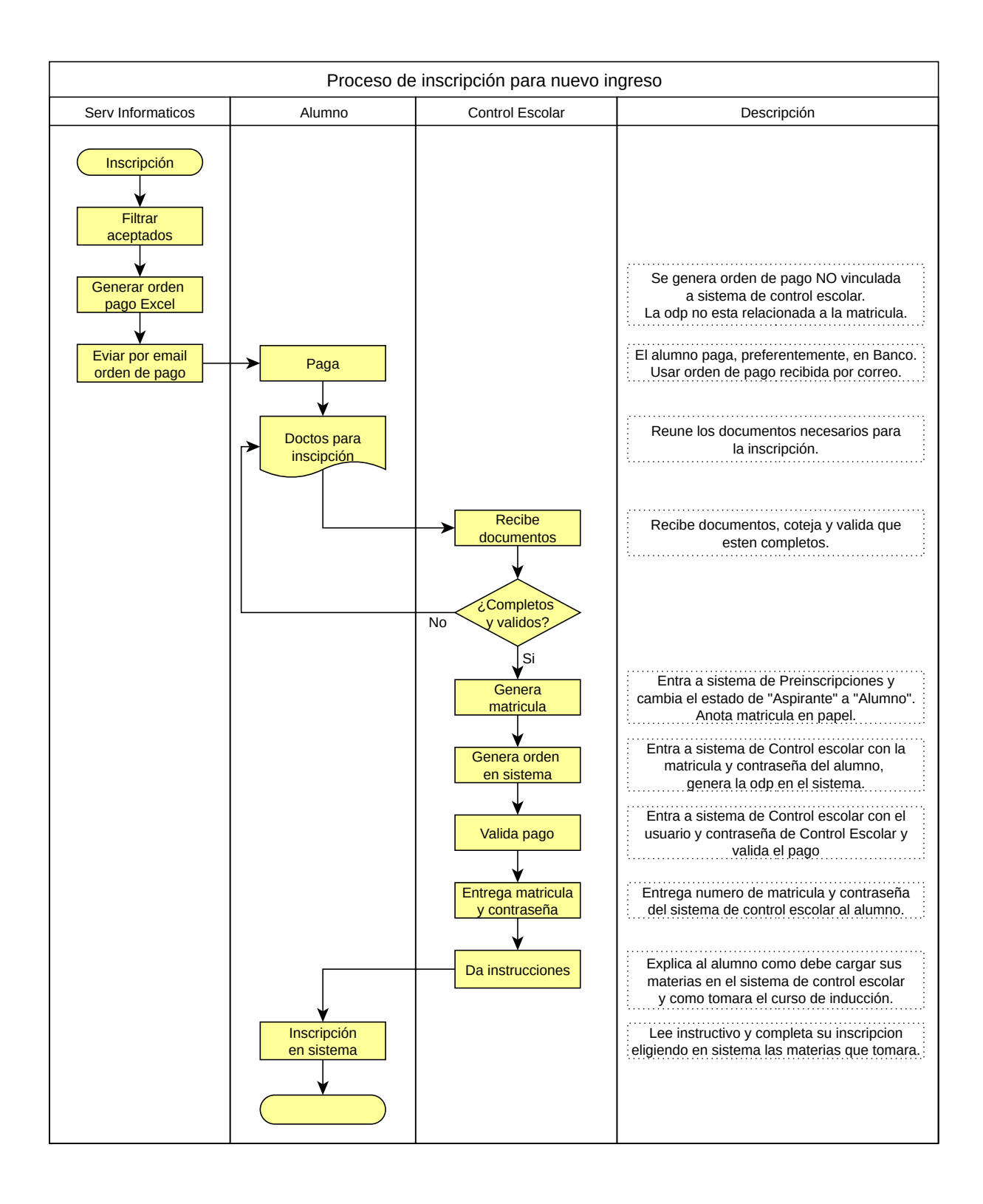

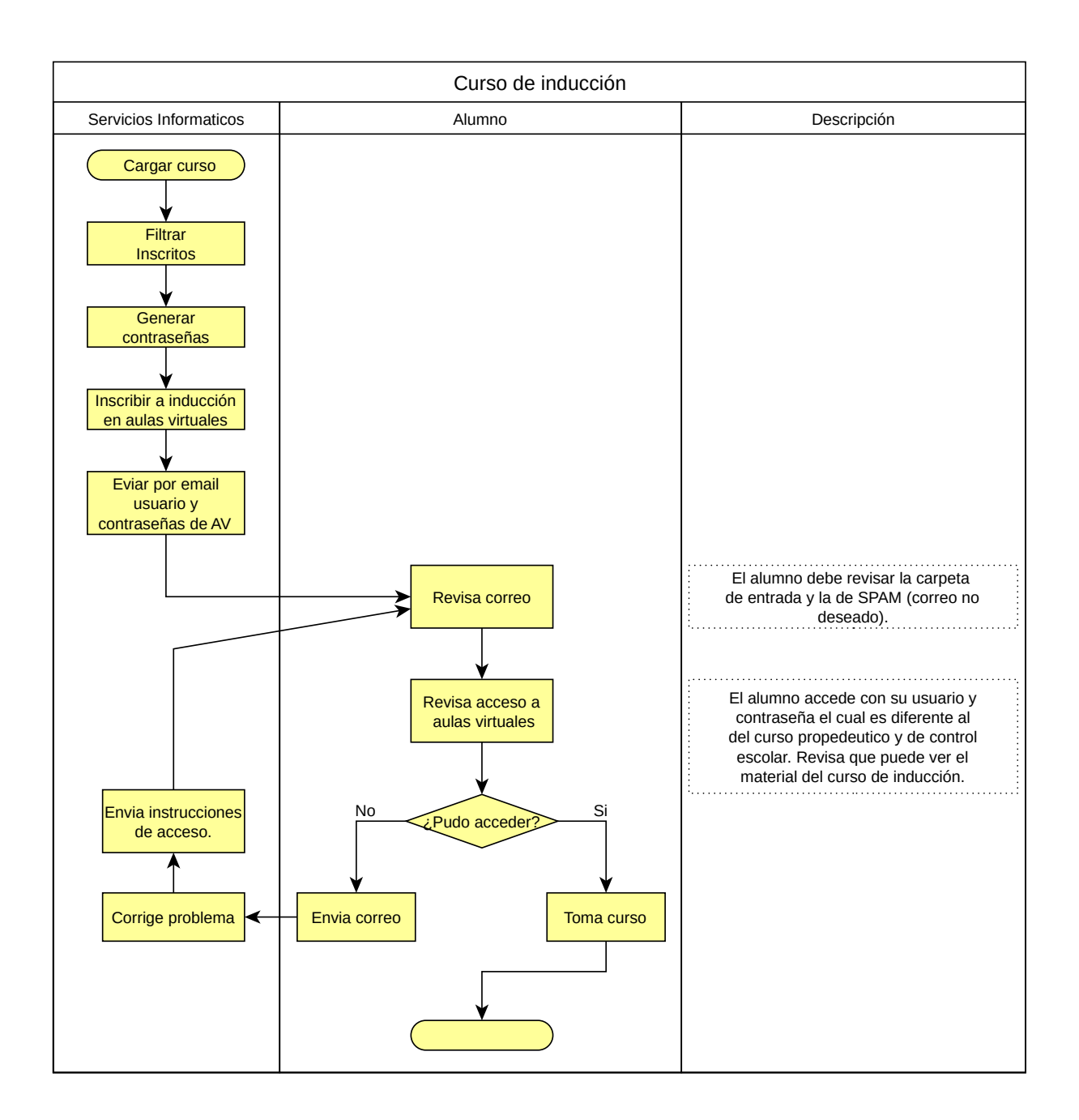

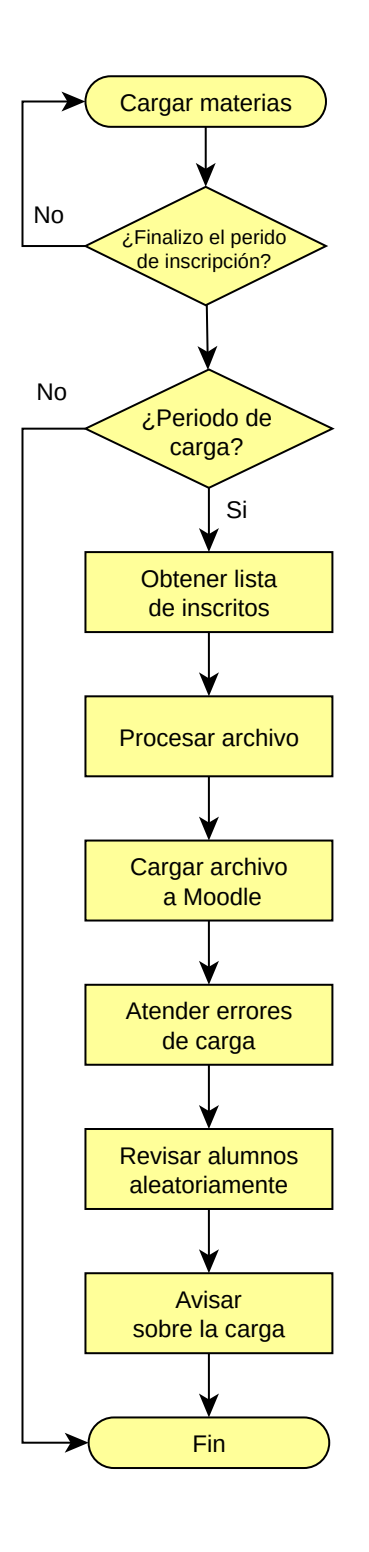

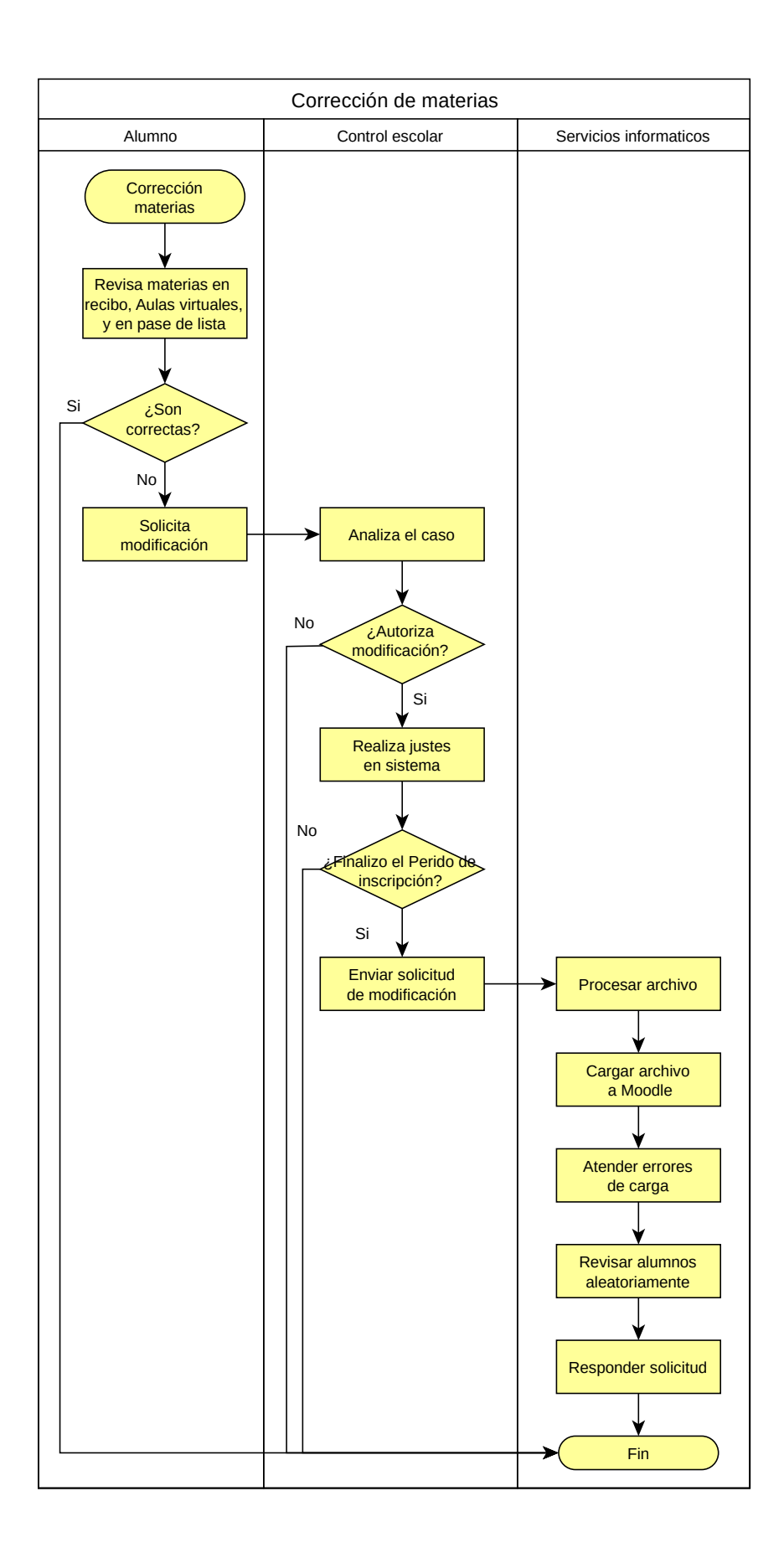